## KURS TALEP ETME BASAMAKLARI

1- Google arama motoruna **"HEM BAŞVURU YAPMA"** yazınız.

2- Çıkan ilk linke tıklayınız. "<u>https://e-yaygin.meb.gov.tr</u>" adresi olmalı. Yada adres çubuğuna yazabilirsiniz.

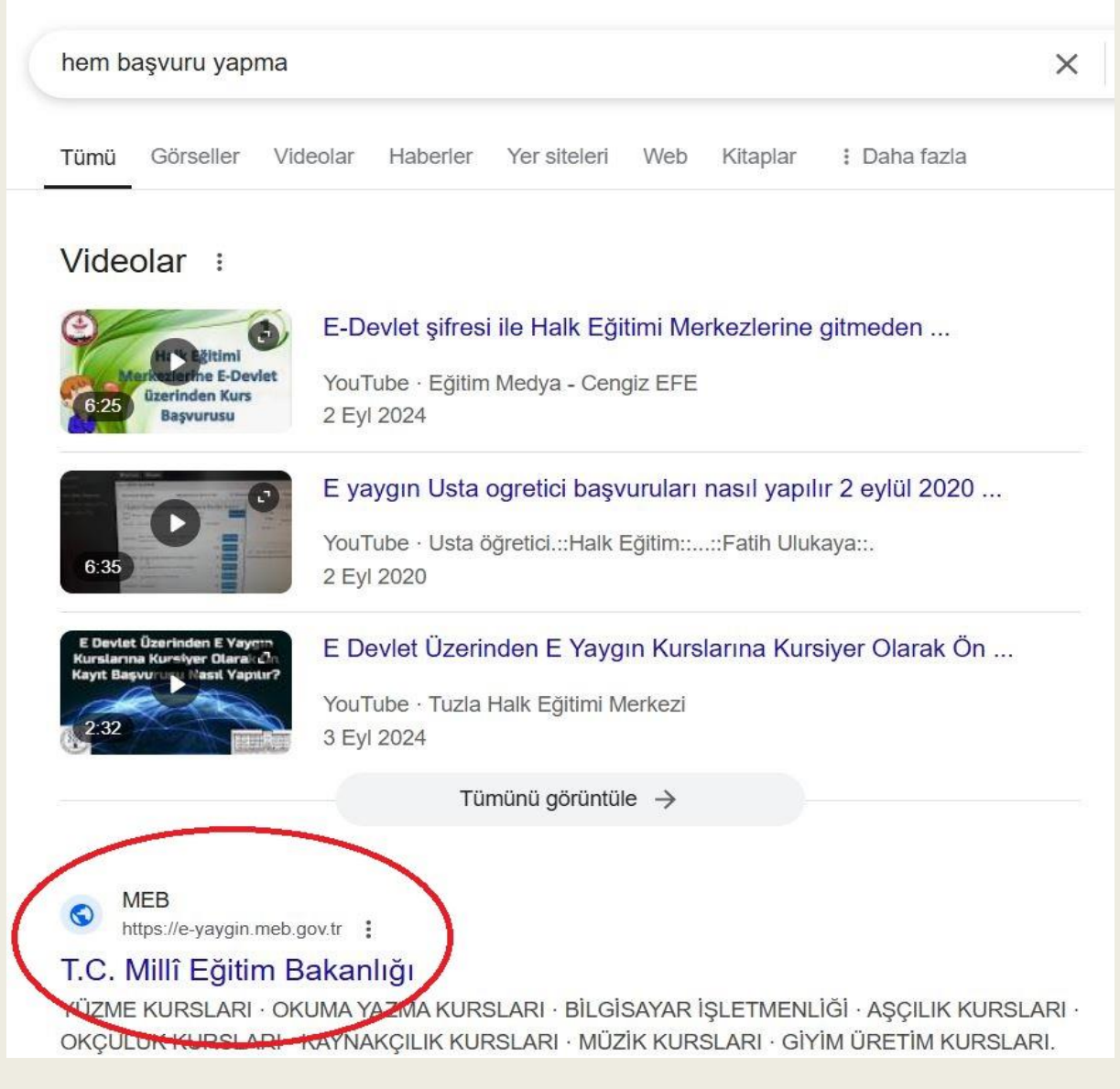

## <u>ŞEKİL-1</u>

3- Sağ üst kısımdan "E-Devlet Girişine" tıklayınız.

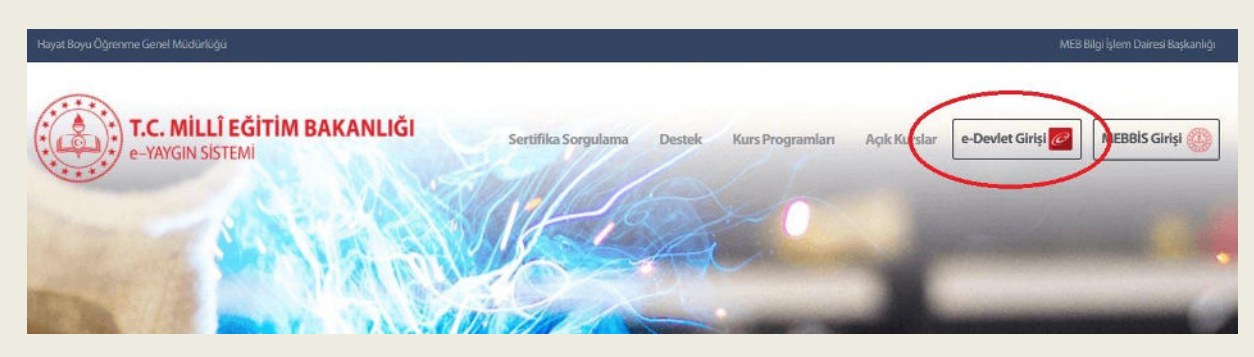

4- Velinizin (BABA) gerekli bilgilerini girerek "<u>https://e-yaygin.meb.gov.tr/Main.aspx</u>" adresine ulaşınız.

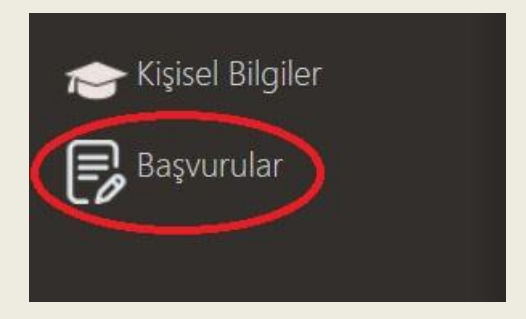

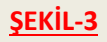

5- Başvurular bölümünü tıklayınız.

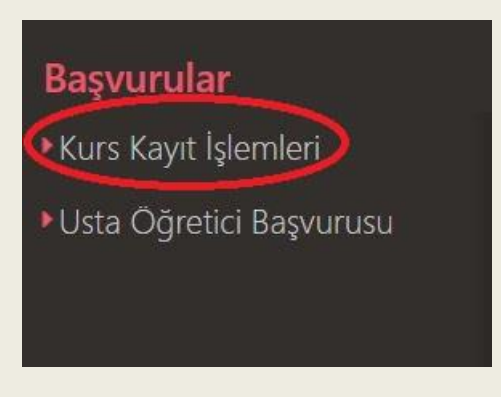

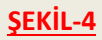

6-Açılan bölümden **"Kurs Kayıt İşlemleri-Kişisel bilgileri"** tamamlayınız. Kişi bilgisi ve Aile Bireyleri Bilgileri kısımları.

| Başvurular                               | <b>⊟</b> Kaydet            | S Yenile              |         |
|------------------------------------------|----------------------------|-----------------------|---------|
| <ul> <li>Kurs Kayıt İşlemleri</li> </ul> | Kişi Bilgisi Aile Bir      | eyleri Bilgileri 3    |         |
| Kişisel Bilgiler 1                       | TC Kimilk No<br>Adı Soyadı |                       |         |
| Kursa Ön Başvuru Yap                     | Doğum Tarihi               |                       | Sorgula |
| Uzaktan Eğitim Kursları                  | Doğum Yeri                 | 1                     |         |
| Kurs Açılması Talebi                     | Cinsiyet                   | Ser al                | •       |
| Kurslarım                                | Telefon İş                 | +90 ()                |         |
| Usta Öğretici Başvurusu                  | Telefon GSM (*)            | +90 (50~)             |         |
|                                          | E-Posta (*)                |                       |         |
|                                          | Eğitim Durumu              |                       | •       |
|                                          | Çalışma Durumu             |                       | •       |
|                                          | Engel Durumu               | Engelli Durumu Yoktur | •       |

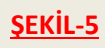

7- 9 ve 10. Sınıf öğrencileri tarafından Kurs Açılması Talebi bölümünden "Kurs Adı" bölümüne Voleybol yazarak entere veya ok a basılır ve gelen bölümden "316 – 158037600 - Voleybol (Gençler)" kursunda "Kurs Talep Et" Tıklanır ve açılan sayfadan İl Aydın, İlçe Karpuzlu seçilerek kaydedilir ve işlem tamamlanır.

| Başvurular              | <b>⊟</b> Kaydet                               |               |
|-------------------------|-----------------------------------------------|---------------|
| Kurs Kayıt İşlemleri    | No Kurs Kodu Kurs Adı                         | 4             |
| Kişisel Bilgiler 1      | 2151 158030703 Oturarak Voleybol (Paravolley) | Kurs Talep Et |
| Kursa Ön Başvuru Yap    | 3159 158004902 Voleybol (Büyükler)            | Kurs Talep Et |
| Kurs Açılması Talebi    | 3160 158037600 Voleybol (Gençler) 4 5         | Kurs Talep Et |
| Kurslarım 2             | 3161 158034301 Voleybol (Minikler)            | Kurs Talep Et |
| Usta Öğretici Başvurusu | 3162 158034201 Voleybol (Yıldızlar)           | Kurs Talep Et |

## <u>ŞEKİL-6</u>

| Başvurular                                                                                                    |                                            | ₿Kaydet                                                                                |                                                                                                    |                                     |                                                                                          |                                                                                                    |
|----------------------------------------------------------------------------------------------------|--------------------------------------------|----------------------------------------------------------------------------------------|----------------------------------------------------------------------------------------------------|-------------------------------------|------------------------------------------------------------------------------------------|----------------------------------------------------------------------------------------------------|
| Başvurular<br>*Kurs Kayıt İşlemleri<br>Kişisel Bilgiler<br>Kursa Ön Başvuru Yap<br>Uzaktan Eğitim Kursları<br>Kurs Açılması Talebi<br>Kurslarım<br>*Usta Öğretici Başvurusu | No<br>2151<br>3159<br>3160<br>3161<br>3162 | E Kaydet<br>Kurs Kodu<br>158030703<br>158004902<br>158037600<br>158034301<br>158034201 | Kurs Adı<br>voleybol<br>Oturarak Voleybol (Paravolley)<br>Voleybol (Büyükler)<br>Voleybol (Gençler)<br>Voleybol (Minikler)<br>Voleybol (Yıldızlar)<br>Kurs<br>Açıkl | )37600 - Voley<br>Açma Şekli<br>ama | Kurs Talep Et<br>Kurs Talep Et<br>ybol (Gençler)<br>(*) Aydın<br>(*) Karpuzlu<br>Seçiniz | Açılması Talep Edilen Kurslar İl Adı<br>Matematiksel Yetkinlik Ve<br>Fen Ve Teknolojideki Temel AYDIN<br>Yeterlilikler<br>2<br>X<br>Kaydet |
|                                                                                                    |                                            |                                                                                        |                                                                                                    |                                     |                                                                                          |                                                                                                    |

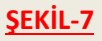

7-**11 ve 12. Sınıf öğrencilerinden DYK kursuna katılan öğrenciler tarafından** Kurs Açılması Talebi bölümünden **"Kurs Adı"** bölümüne **Matematik** yazarak entere veya ok a basılır ve gelen bölümden **"1884 – 136006600 - Matematiksel Yetkinlik Ve Fen Ve Teknolojideki Temel Yeterlilikler"** kursunda **"Kurs Talep Et"** Tıklanır ve açılan sayfadan İl Aydın, İlçe Karpuzlu seçilerek kaydedilir ve işlem tamamlanır.

| Başvurular <b>1</b>                             |      | 📙 Kaydet  |                                                                                                    |               |        |
|-------------------------------------------------|------|-----------|----------------------------------------------------------------------------------------------------|---------------|--------|
| Kurs Kayıt İşlemleri 2                          | No   | Kurs Kodu | Kurs Adı                                                                                                    |               | /      |
| Kişisel Bilgiler 3                              | 87   | 136013502 | Akademik Oyunlarla Oyun Temelli Matematik<br>Eğitimi                                                                        | Kurs Talep Et | F<br>Y |
| Kursa On Başvuru Yap<br>Uzaktan Föitim Kursları | 791  | 110005100 | Erken Çocukluk Döneminde Oyun Temelli<br>Matematik Eğitimi Kurs Programı                                                    | Kurs Talep Et |        |
| Kurs Açılması Talebi 4                          | 1276 | 910013799 | İlkokul Çocuklarının Matematik Becerilerinin<br>Gelişmesi İçin Veli Eğitimi Kurs Programı<br>(Uzaktan Eğitim - Eç Zamansız) | Kurs Talep Et |        |
| Kurslarım                                       | 1884 | 136006600 | Matematiksel Yetkinlik Ve Fen Ve Teknolojidek<br>Temel Yeterlilikler <b>6</b>                                               | Kurs Talep Et |        |
| Usta Öğretici Başvurusu                         | 2059 | 136028000 | Okur öncesi Çoçukların Matematik Becerilerinin<br>Gelişmesi İçin veli Eğitimi                                               | Kurs Talep Et |        |
|                                                 | 2117 | 136027800 | Ortaokul Çocuklarının Matematik Becerilerinin<br>Gelişmesi İçin Veli Eğitimi                                                | Kurs Talep Et |        |
|                                                 | 3259 | 136021100 | Yetişkinler İçin Okuma Yazmayı Geliştirme Kurs<br>Programı (Günlük Hayatta Matematik Temalı)                                | Kurs Talep Et |        |

## <u>ŞEKİL-8</u>

|                                          | No   | Kurs Kodu | Kurs Adı                                                                               |                         |     |               | Açılması Talep Edilen Kurslar | İl Adı   |
|------------------------------------------|------|-----------|----------------------------------------------------------------------------------------|-------------------------|-----|---------------|-------------------------------|----------|
|                                          |      |           | matematik                                                                              |                         |     |               | Matematiksel Yetkinlik Ve     |          |
| Kışısel bilgiler<br>Kursa Ön Basvuru Van | 87   | 136013502 | Akademik Oyunlarla Oyun <sup>-</sup><br>Eğitimi                                        | iemelli Matematik       | k   | Curs Talep Et | Yeterlilikler                 | AYDIN    |
| Uzaktan Föitim Kursları                  | 791  | 110005100 | Erken Çocukluk Döneminde<br>Matematik Eğitimi Kurs Pr                                  | Oyun Temelli            | k   | Curs Talep Et | la Fan Va Tak                 |          |
| Kurs Açılması Talebi                     | 1276 | 910013799 | İlkokul Çocuklarının Mater<br>Gelişmesi İçin Veli Eğitimi<br>(Uzaktan Eğitim - Eş Zama | ј                       |     | Aydın         | 1<br>1                        | <b>•</b> |
|                                          | 1884 | 136006600 | Matematiksel Yetkinlik Ve<br>Temel Yeterlilikler                                       | İlçe<br>Kurs Asma Sakli | (*) | Karpuzlu      | >2                            | <b>*</b> |
|                                          | 2059 | 136028000 | Okul Öncesi Çocukların M<br>Gelişmesi İçin Veli Eğitimi                                | Açıklama                |     | Seçiniz       |                               |          |
|                                          | 2117 | 136027800 | Ortaokul Çocuklarının Ma<br>Gelişmesi İçin Veli Eğitimi                                |                         |     |               | 3                             | aydet    |
|                                          | 3259 | 136021100 | Yetişkinler İçin Okuma Yaz<br>Programı (Günlük Hayatta                                 |                         |     |               |                               |          |
|                                          |      |           |                                                                                        |                         |     |               |                               |          |

<u>ŞEKİL-9</u>